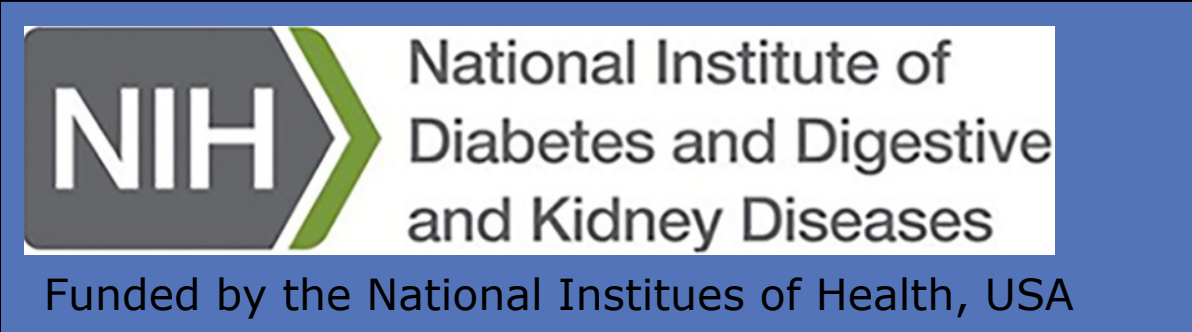

# GUDMAP

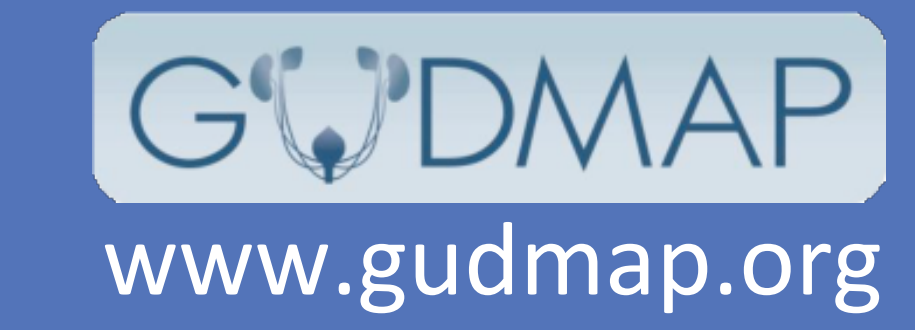

# **GenitoUrinary Development Molecular Anatomy Project**

Current GUDMAP Consortia Members: Hoshizaki, D. (NIH), Ahern, G.P., Basha, M.E. (Georgetown University), Aronow, B., Potter, S. (CCHMC, Cincinnati), Cohn, M.J., Barbazuk, W.B. (University of Florida), Hohenstein, P., Armit, C.J. (University of Edinburgh), Jain, S. (Washington University in St. Louis), Keast, J. (University of Melbourne), Georgas, K. and Little, M.H. (University of Queensland), Mendelsohn, C. (Columbia University), Southard-Smith, E.M. (Vanderbilt University Medical Center), Vezina, C.M. (University of Wisconsin - Madison), and McMahon, A.P. (Keck School of Medicine, USC).

Editorial Office: Wong, F., Armstrong, J.F., Brennan, J., Lloyd-MacGilp, S., Davies, J.A. (University of Edinburgh). Database and website development: Harding, S.D., Houghton, D., Haggarty, B., Roochun, Y., Baldock, R.A. (IGMM, University of Edinburgh).

#### About GUDMAP

The GenitoUrinary Development Molecular Anatomy Project (GUDMAP) is an open access online resource developed by a consortium of researchers working to provide the scientific and medical community with gene expression data, transgenic mice and tools to facilitate research and teaching. Initially GUDMAP focused on the murine urogenital system. Recently, GUDMAP has extended its efforts to include two new elements:

- Nociceptive GUDMAP (nGUDMAP) focuses on nociceptors and cell types associated with pain processing for the murine lower urinary tract and pelvic region.
- Human GUDMAP (hGUDMAP) extends the gene expression database to include data sets that annotate human bladder, urethra and kidney.

GUDMAP data includes: Large-scale in-situ hybridisation screens, 3D OPT data,

## **Schematics, Tutorials & Tissue Summaries**

GUDMAP holds an extensive archive of high-quality schematics diagrams that illustrate different views of the developing mouse GU system

#### www.gudmap.org/Schematics/index.php

These **tutorials** supplement prior descriptions of GU organogenesis (Matt Kaufman) and enrich the GUDMAP Tissue Summary pages.

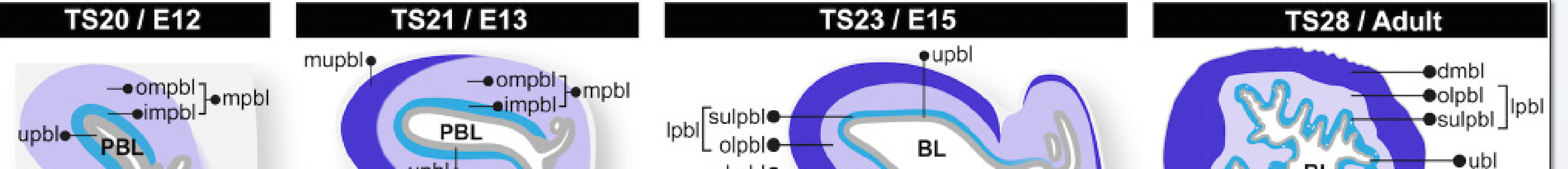

microarray gene expression data and sequencing data of the developing mouse genitourinary (GU) system. Expression data are annotated using a high-resolution **ontology** specific to the developing GU system.

#### **GUDMAP** Data

Summary 'gene-strip' (below) provides an overview of expression data available for each gene. Clickable links connect to in-situ data & images, disease/ phenotype associations and microarraydata.

| Gene | Synonyms                     | Disease | Theiler Stage | Expression Profile | Expression Images | Microarray expression profile | RNA-SEQ                    |
|------|------------------------------|---------|---------------|--------------------|-------------------|-------------------------------|----------------------------|
| Krt5 | Krt2-5, Tfip8, 3300001P10Rik | OMIM(6) | TS17-28       |                    | Y                 |                               | View on UCS<br>View on IGV |

| Images Bladder urothelium.      | Expression Mapping                  | View apportated components as a list. Show apportation under process |
|---------------------------------|-------------------------------------|----------------------------------------------------------------------|
| Ser                             | Expression Strengths Key:           | View annotated components as a list. Snow annotation under groups    |
| 1 m                             | Present (unspecified strength)      | mouse (EMAP:25791)                                                   |
| Pladder urotholium              | Present (strong)                    | Èr⊖organ system (EMAP:11160)                                         |
| Bladder drottleildin.           | Present (moderate)                  | D Ovisceral organ (EMAP:11161)                                       |
| <u>\</u>                        | Present (weak)                      | D Ourinary system (EMAP:12246)                                       |
|                                 | (?) Uncertain                       | E: metanenhros (EMAP:12254)                                          |
| Bladder urothelium.             | (-) Not Detected                    | Orenal artery (EMAP:28375)                                           |
| 12                              | Expression Patterns Key:            | Drenal vein (EMAP:28378)                                             |
|                                 | Homogeneous                         | Dureter (EMAP:12264)                                                 |
| Bladder urothelium.             | Graded                              | E bladder (EMAP:12248)                                               |
| Idr                             | Regional                            | empurothelium of bladder (EMAP:28606)                                |
| 2/                              | Spotted                             | Terrina propria of bladder (EMAP:30093)                              |
| Epithelial layer of the urethra | a. Ubiquitous                       | Submucosa of bladder (EMAP:32393)                                    |
| 11                              | Restricted                          | Detrusor muscle of bladder (EMAP:28642)                              |
| 11.                             | <ul> <li>Single cell</li> </ul>     | 🖶 🗍 serosa of bladder (EMAP:28666)                                   |
|                                 | Nerve Density:                      | adventitia of bladder (EMAP:28830)                                   |
| Example of GUDMAP               | Relative to Total:                  | Ovasculature of bladder (EMAP:26684)                                 |
| In-Situ Entry                   | 🔅 Maximum                           |                                                                      |
|                                 | Moderate                            | Ourethra of female (EMAP:28752)                                      |
| (GUDMAP:20862),                 | 🕚 Low                               | urethra of male (EMAP:12309)                                         |
| displaying images               | Relative to P0/Adult:               | Ourorectal septum (EMAP:12273)                                       |
| uspidying images                | Increase, large                     | pelvic ganglion (EMAP:31647)                                         |
| (above) and expression          | <ul> <li>Increase, small</li> </ul> | G developing vasculature of urinary system GROUP (EMAP:31774)        |
| manned on anatomy               | Decrease, large                     | G renal atterial system (EMAP31440)                                  |
| mapped on anatomy               | <ul> <li>Decrease, small</li> </ul> | G renal venous system (EMAP:31454)                                   |
| ontology (right)                |                                     | E G nerves of urethra GROUP (EMAP:31810)                             |

| Database Statistics              | 23-Oct  | -2015 |  |
|----------------------------------|---------|-------|--|
| Assay Type                       | Entries | Genes |  |
| All In Situ Hybridisation (ISH): | 10766   | 3692  |  |
| Wholemount ISH (WISH):           | 7352    | 2896  |  |
| Section ISH (SISH):              | 3414    | 1437  |  |
| OPT ISH:                         | 64      | 32    |  |
| Immunohistochemistry (IHC):      | 125     | 31    |  |
| Transgenic Reporters:            | 115     | 37    |  |
| Microarray:                      | 461     | -     |  |
| Sequencing:                      | 246     | -     |  |

PLUR CUGS Primitive bladder (TS19-21) & TS28 / Adult Bladder E18 / P1 Bladder (TS22-28) cell types: Up2-Cfp Trp63 Krt5 Krt5-BC -++ undifferentiated epithelial cells (TS19-20) 😈 BL 🖓 + O cells (TS19-21) superficial cells (SC, TS22-28) intermediate cells (IC, TS21-28) Krt5-basal cells (Krt5-BC, TS23-28) Upk expression **Top:** Annotated sections of the bladder at TS20 Adult Male / TS28 Adult Male Acta2 Cdh1 Acta1 (12 dpc), TS21 (13 dpc), TS23 (15 dpc) and TS28 (adult). Middle: TS28 (adult) annotated section of the bladder with corresponding immunohistochemistry section. **Right:** TS28 (adult) annotated section of the male prostate with corresponding immunohistrochemistry section.

#### **Novel Mouse Strains for Visualising, Isolating and Genetically** Manipulating the GU System

#### **Goals:**

- To mark key cell populations in order to isolate, trace or modulate gene activity
- Promote nominations of candidate loci from scientific community.
- Mice made available through the MMRRC (Jackson Labs).
- Nominate strains: www.gudmap.org/MS\_GeneNoms.html

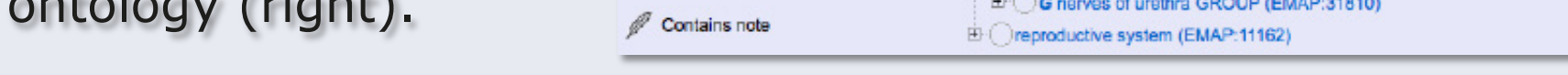

3D Atlas of Gene Expression in Developing Genital Tubercle and Urethra OPT (M. Cohn Lab)

E14

E15

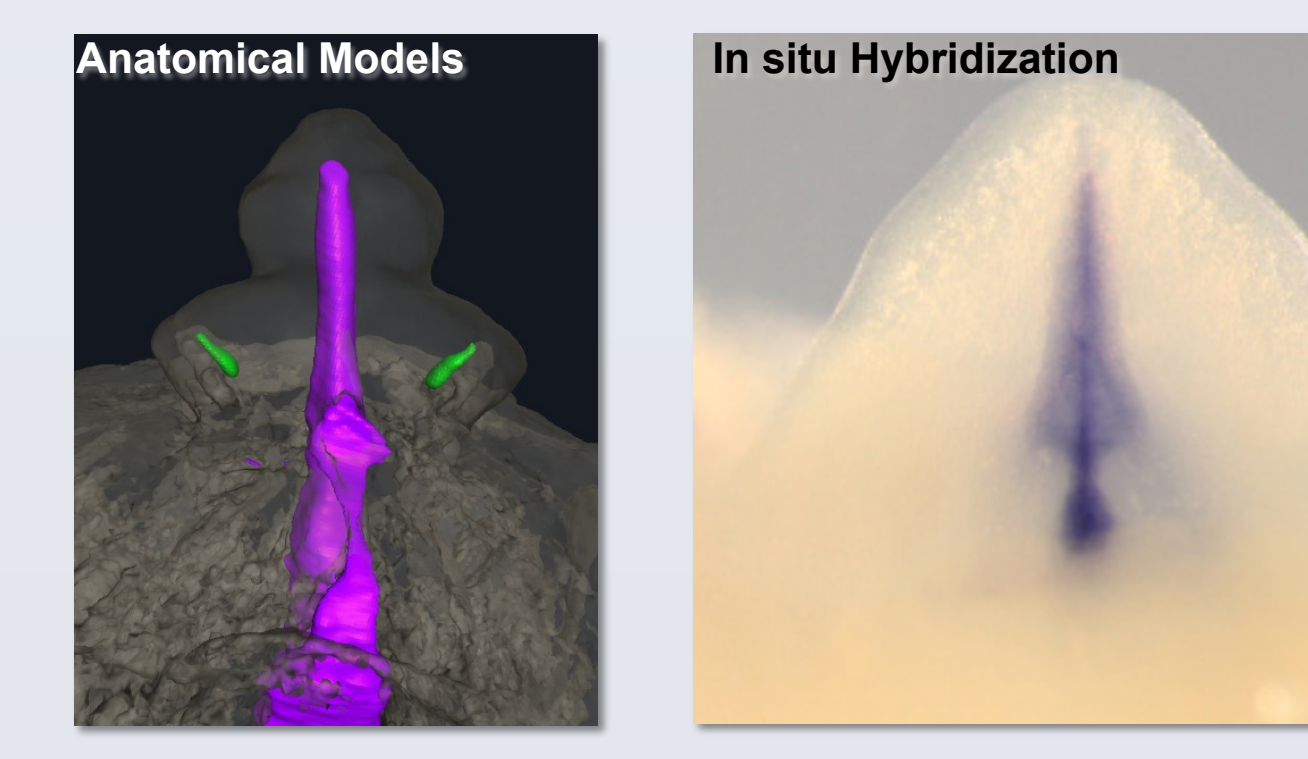

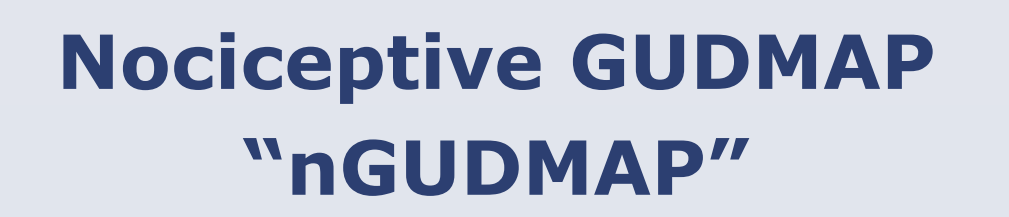

Developing DRG Immunohistochemistry (Southard-Smith Lab)

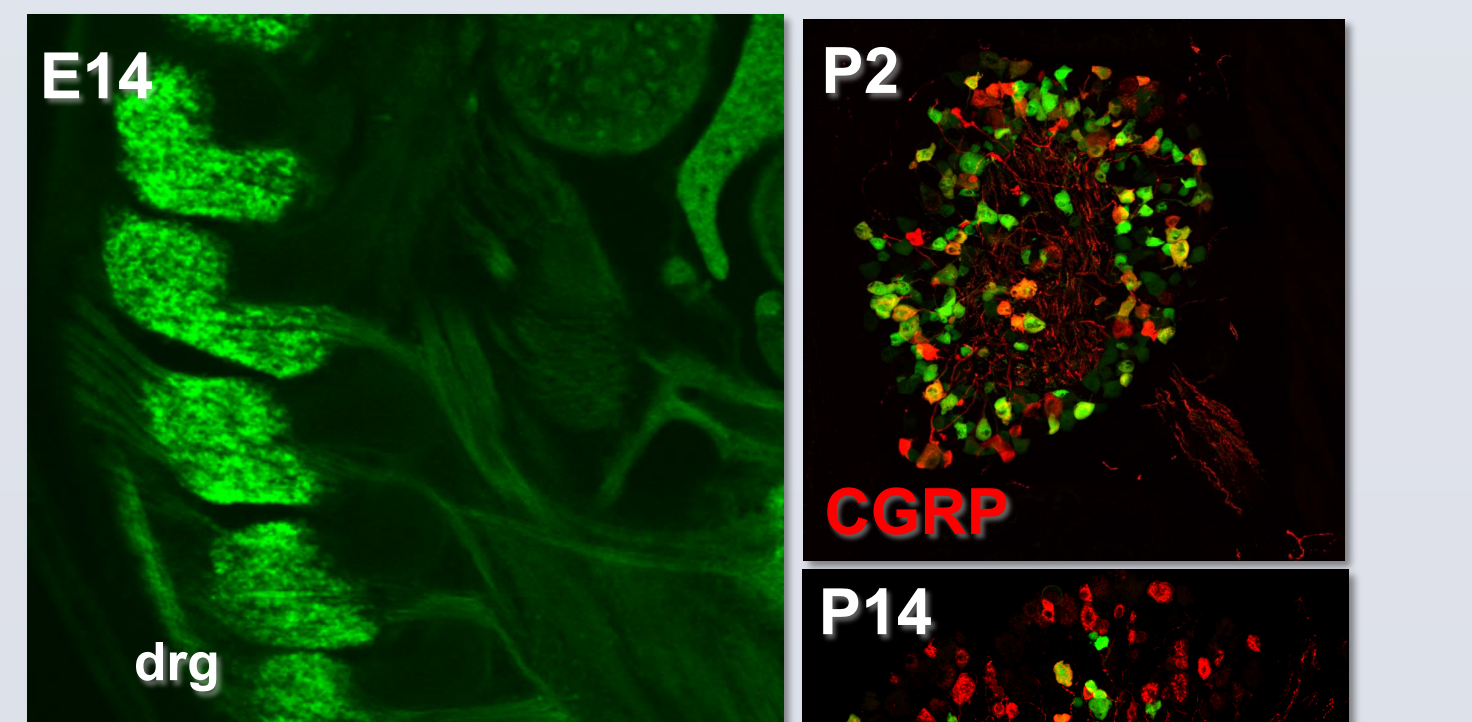

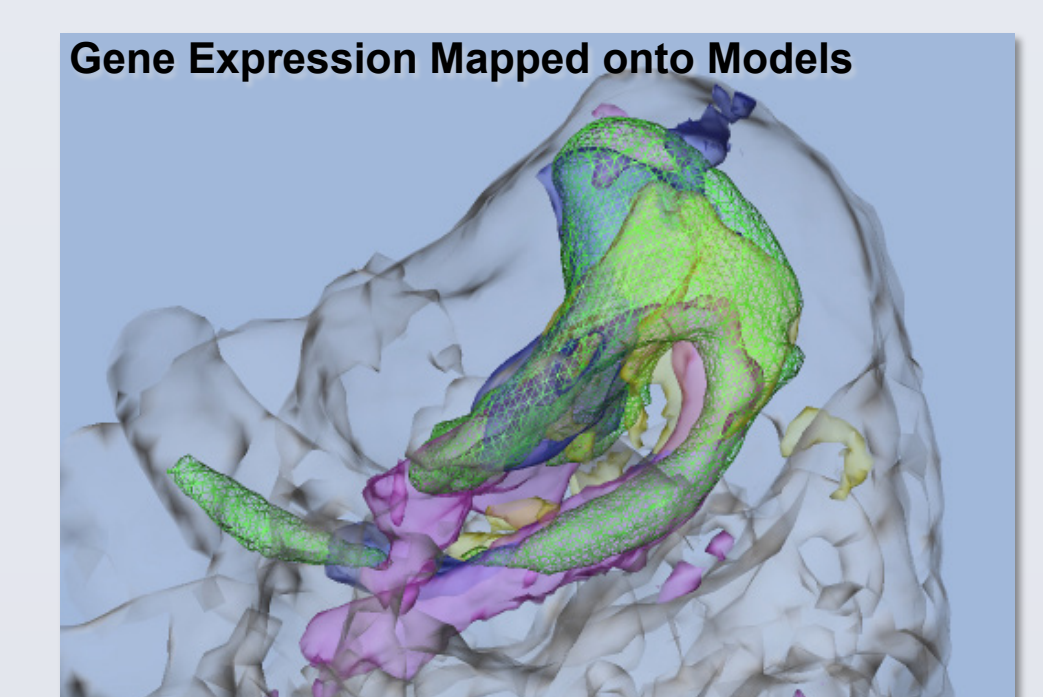

Human GUDMAP "hGUDMAP" In Situ Hybridization (A. McMahon Lab)

Human Kidney

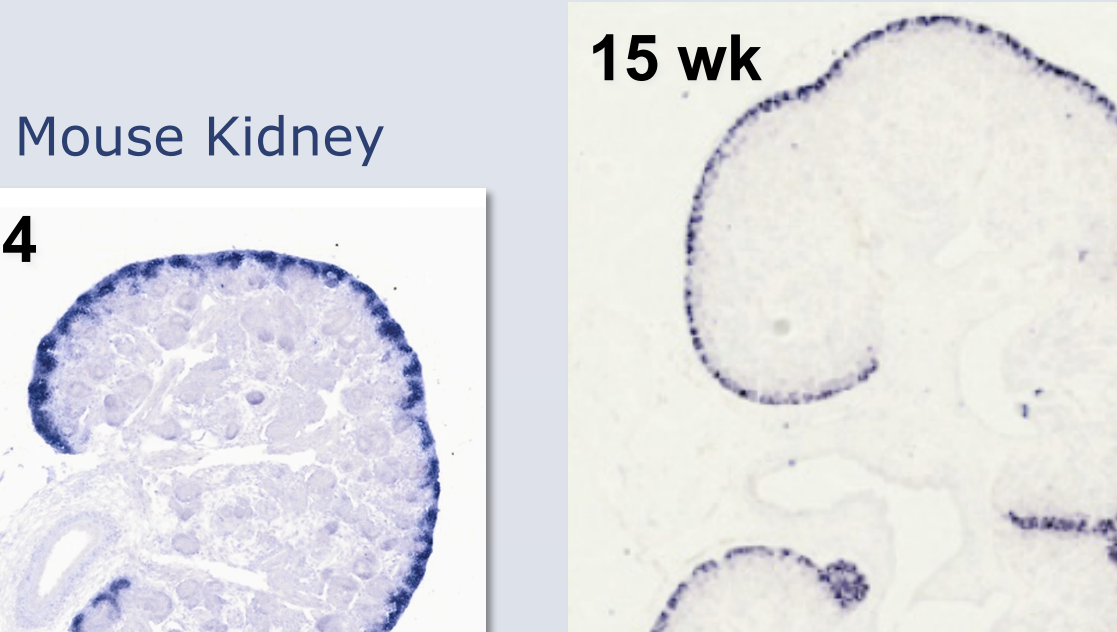

Part I: Use BAC mediated mouse transgenesis to drive eGFP and **RFPT::Cre::ERT2** fusion proteins in specific cell types in the GU system

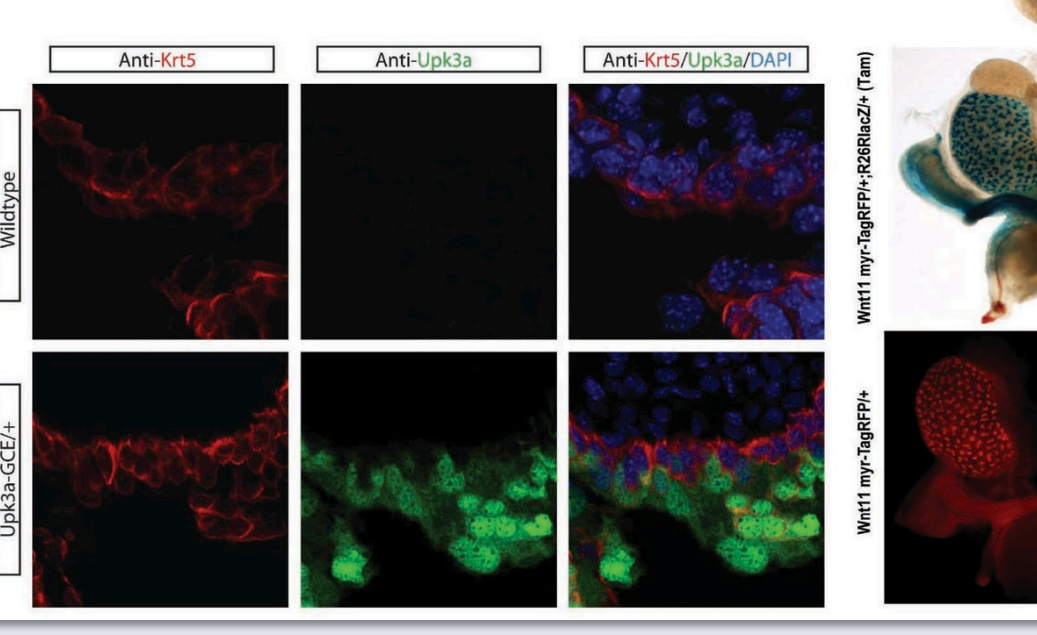

**Part II:** Obtain ES Cell clones through **KOMP(NIH)** and **EUCOMM** Consortia, create new alleles by dual Recombinase Mediated Cassette Exchange (dRCME) to drive eGFP and CRE::ERT2 proteins

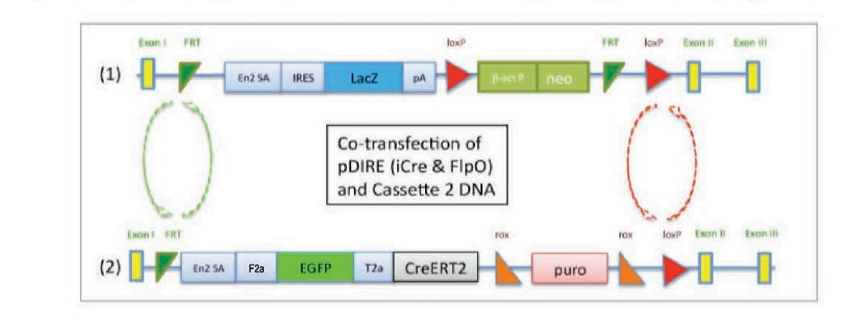

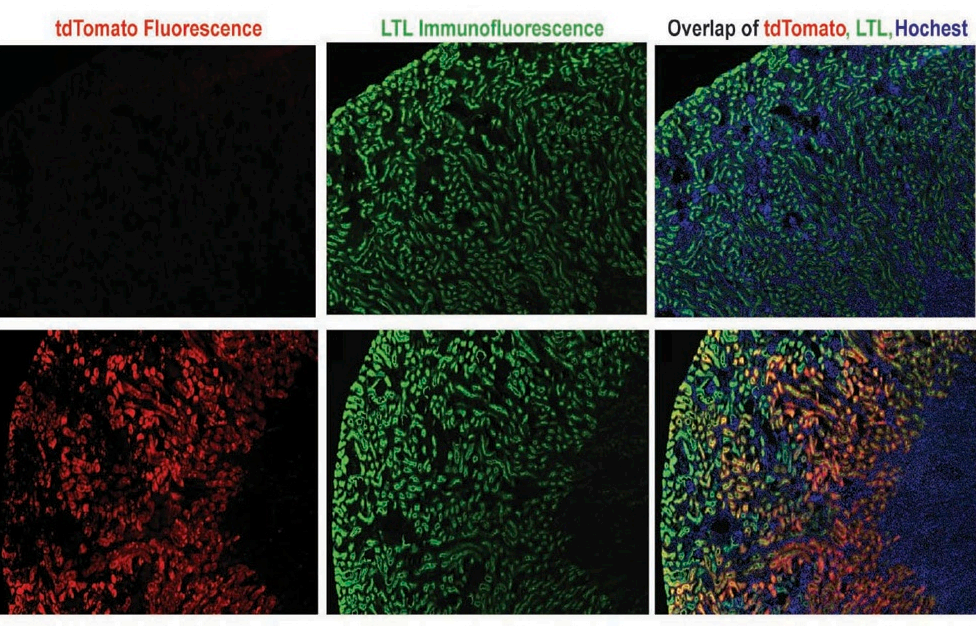

## **Gene Expresssion Profile Analyses of GUDMAP Data**

IGV Genome Browser View of Single Cell Data -- E11.5 metanephric mesenchyme (S. Potter and B. Arronow)

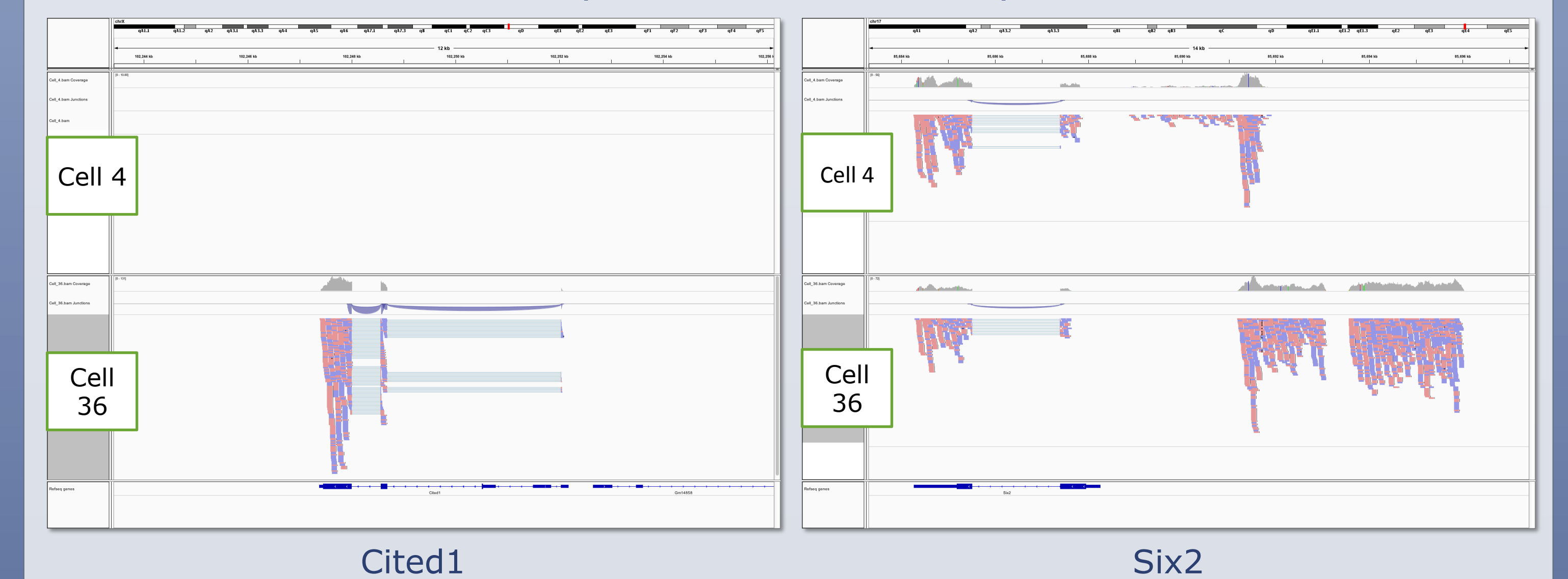

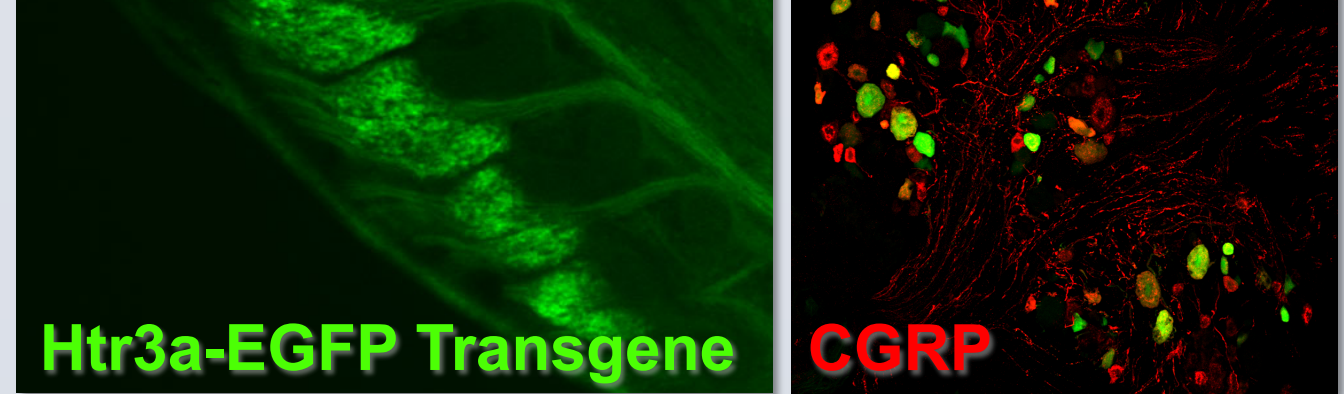

Immunohistochemistry Adult LUT (Keast Lab)

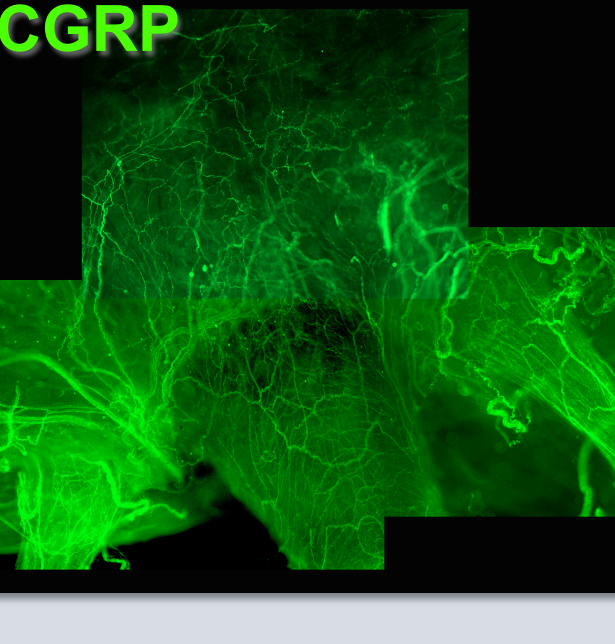

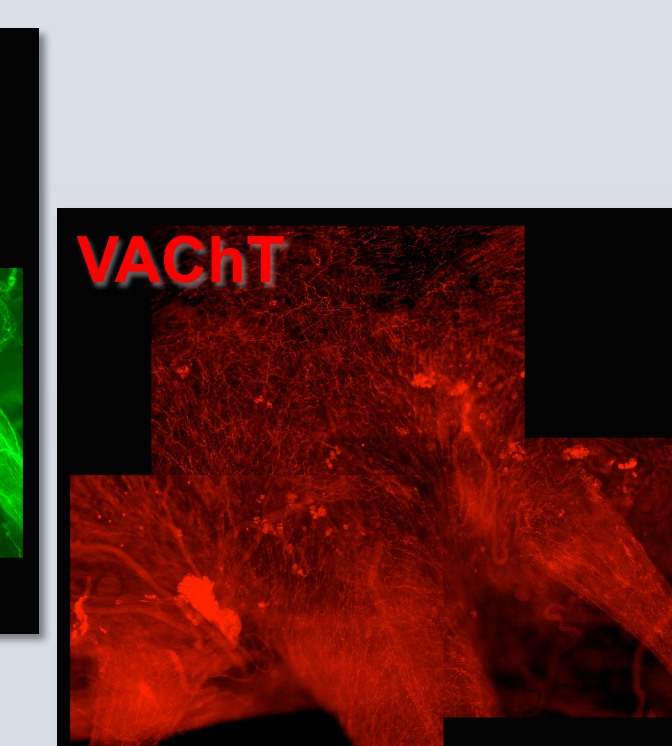

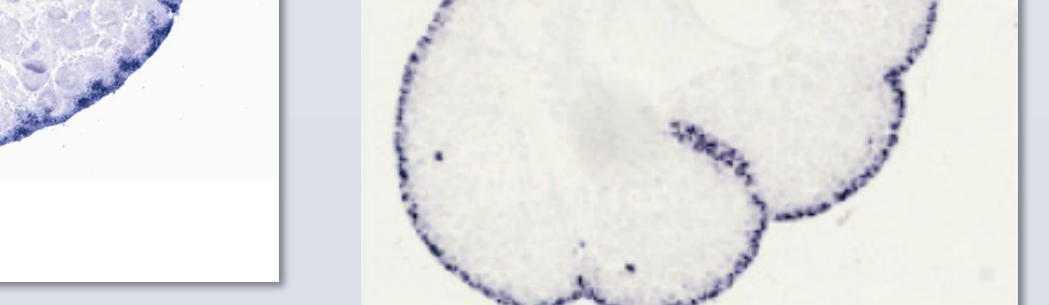

Immunohistochemistry

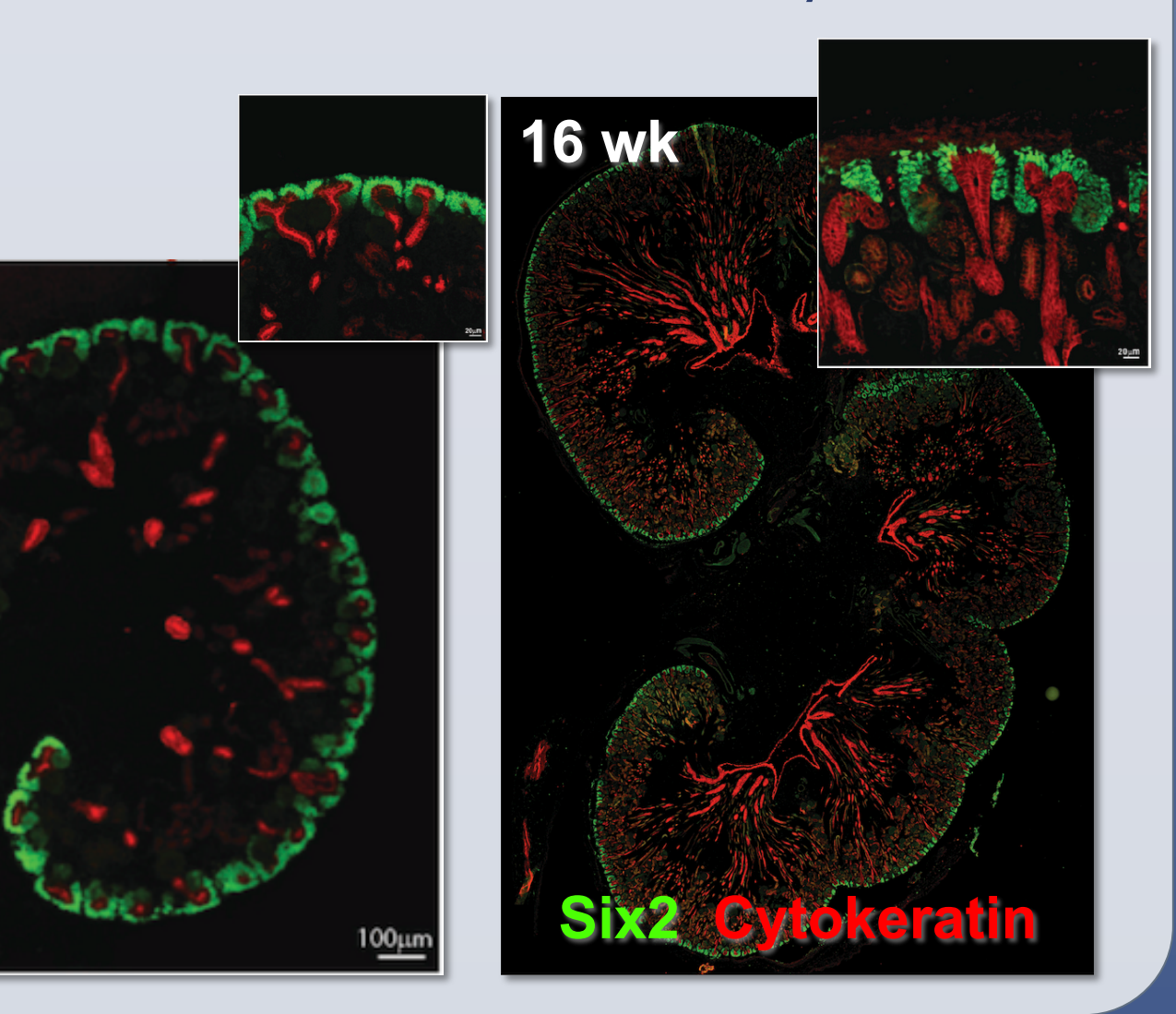

#### References

All past contributors to GUDMAP can be found at **www.gudmap.org/About/Projects/** 

- Georgas KM et al. (2015). An illustrated anatomical ontolgy of the developing mouse lower urogenital tract. Development. 142(10):1893-908.
- Ganghi D et al. (2013). Retinoid signaling in progenitors controls specification and regeneration of the urothelium. Dev. Cell. 26(5): 469-482.
- Harding SD et al. (2011). The GUDMAP database an online resource for genitourinary research. Development. 138(13):2845-53
- McMahon AP et al. (2008). GUDMAP: the genitourinary development molecular anatomy project. J. Am. Soc. Nephrology. 19(4):667-71

www.PosterPresentations.com